# Tiện ích Akismet.

- 1. **Công dụng của tiện ích:** Tiện ích cho phép sử dụng dịch vụ lọc spam tự động của trang web <u>http://akismet.com/</u>.
- 2. Hoạt động của tiện ích: Khi người dùng gửi ý kiến đánh giá, bài viết vào website, nội dung sẽ được gửi lên dịch vụ của Akismet để xác định xem ý kiến đó có phải là spam hay không? Và thông báo nếu có spam cho website hoặc tự động xóa các spam.
- 3. Trình tự cài đặt tiện ích vào website:

### Bước 1: Ghi danh tài khoản ở trang Akismet.

Vào trang <u>http://akismet.com/plans/</u> ==> Nếu website của mình không phải là website thương mại ta có thể dùng gói Personal, đây là gói miễn phí (hoặc lựa chọn các gói khác tùy vào nhu cầu sử dụng của từng website).

| Whether you're using WordPress                              | s, Drupal, Joomla, or something else entirely, con                         | sider yourself covered.                                                       |
|-------------------------------------------------------------|----------------------------------------------------------------------------|-------------------------------------------------------------------------------|
| Personal                                                    | Business                                                                   | A·kis-met + 🕅 VaultPress                                                      |
| For personal, non-commercial sites and<br>blogs             | For commercial, butiness, and professional sites                           | Save time and money by adding backup<br>and security to your WordPress site   |
| Name your price                                             | <sup>\$</sup> 5                                                            | Backup Plan<br>Save up to \$15 on Aldomet Business +<br>VaultPress Lite       |
| HELP US HIGHT SPAM                                          | PER MONTH                                                                  | <sup>5</sup> 9 Monthe Sign up                                                 |
| Unlimited non-commercial sites                              | SIGN UP                                                                    | Security Plan<br>Save up to \$200 on Alesmet Business +<br>MultiPress Promium |
| 80,000 checks across all sites<br>Standard customer support | 90,000 checks<br>Priority customer support                                 | S29 MONTH SIGN UP                                                             |
|                                                             | Enterprise<br>For publishing networks, agencies,<br>hots, and universities |                                                                               |

==> Nhập email, username, password vào để ghi danh ==> Sign up.

| ·A·            | Signing up for Akismet with<br>WordPress.com<br>I already have a WordPress.com<br>account! | ı<br>W     |
|----------------|--------------------------------------------------------------------------------------------|------------|
| E-mail Address |                                                                                            | Trip       |
| Username       |                                                                                            | Thi:<br>be |
| Password       |                                                                                            | Do<br>!"£  |

==> Tiếp theo, kéo thanh "Yearly Contribution" về \$0.00/yr. \_\_\_\_\_

| CONTACT INFO           |                                            | Personal blog access (change plan)       |  |  |
|------------------------|--------------------------------------------|------------------------------------------|--|--|
| First name             | Last name                                  | WHAT IS AKISMET WORTH TO YOU?            |  |  |
| CONTINU                | E                                          | s0.00/yr<br>Yearly contribution: \$0     |  |  |
| By clicking Continue y | you agree to our terms and privacy policy. | SECURE CHECKOUT                          |  |  |
|                        |                                            | Our site uses 128 bit encryption so your |  |  |

==> Trang ghi danh thành công sẽ hiện ra kèm với một chuỗi API key ==> Copy và lưu lại chuỗi này để cài vào website của bạn.

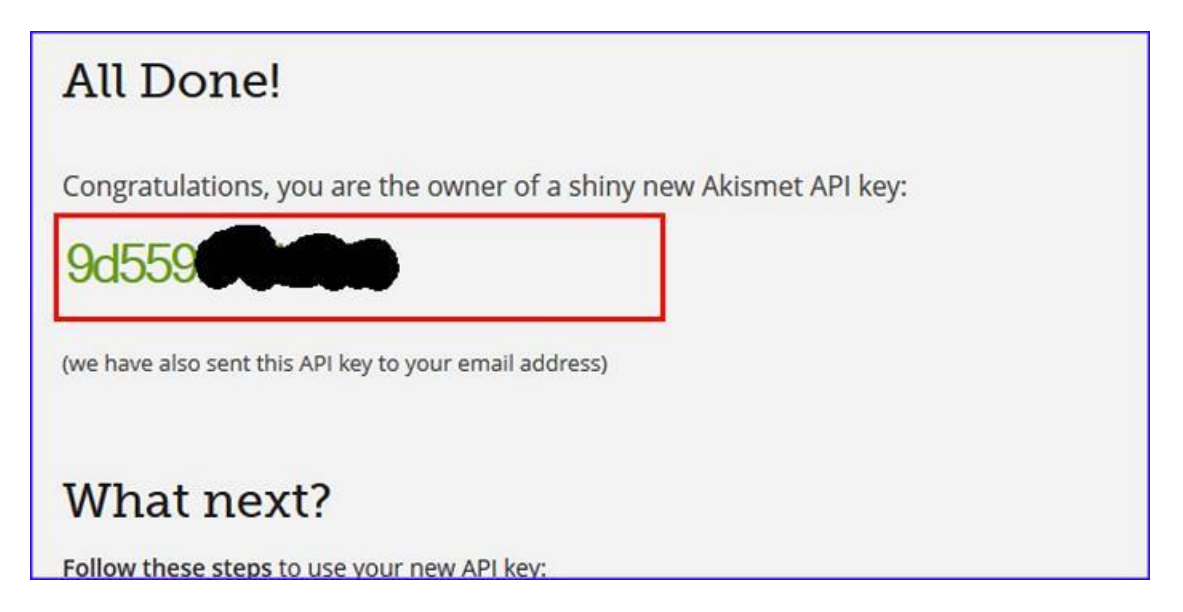

Bước 2: Hội nhập trang tổng quan.

Thêm cụm từ "/siteadmin" vào sau địa chỉ website tin tức VNVN CMS 3.0 để hội nhập trang quản trị ==> Nhập tên truy cập ==> Nhập mật mã đã ghi danh ==> "Hội Nhập".

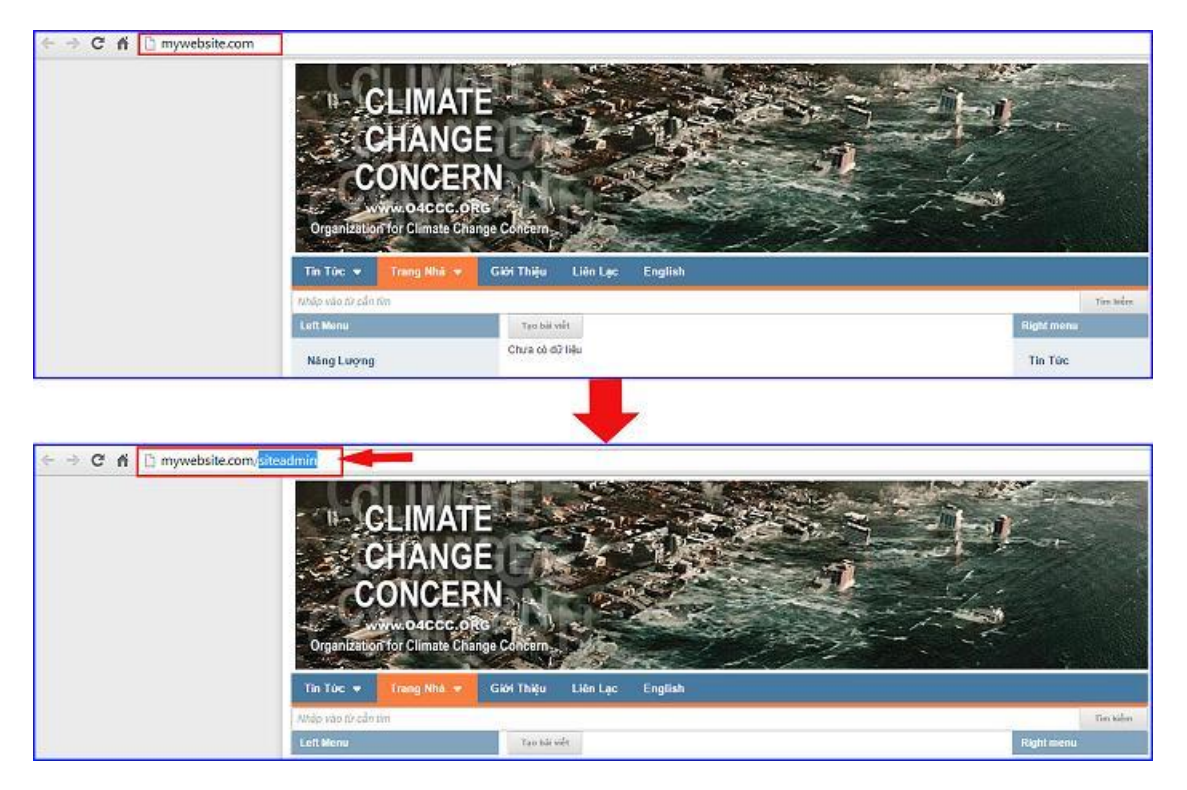

==> Hội Nhập Trang Tổng Quan.

Nhập tên truy cập ==> Nhập mật mã đã ghi danh ==> Chọn "Hội Nhập".

| ← → C ń ⊡ n | nywebsite.com/login/L31 | NpdGVhZG1pbg   |         |                                                         |
|-------------|-------------------------|----------------|---------|---------------------------------------------------------|
|             | Trang nhà               | HỘI NHẬP       | ô       | VNVN CMS                                                |
|             | Ghi danh                | Tên thành viên |         | Nhập tên thành viên và mật mã vào khung bên để hội nhập |
|             | Hội nhập                | 🚢 admin        | -       |                                                         |
|             | Quên mật mã ?           | Mật mã         |         |                                                         |
|             | Chính sách              | A              |         | -0                                                      |
|             |                         |                | нотлийе | <b>6</b>                                                |
|             |                         |                |         |                                                         |
|             |                         |                |         |                                                         |

## Bước 3: Cài đặt tiện ích "Akismet" vào website.

Vào thư mục tiện ích chọn danh sách tất cả tiện ích ==> tìm và cài đặt tiện ích "Akismet".

| из півнісн                       | 2 ~ ~ ~ ~ ~ ~ ~ ~ ~ ~ ~ ~ ~ ~ ~ ~ ~ ~ ~                          |                                                                          | Xin cl   | tán, ADMIN + Tiến | D Met A     |
|----------------------------------|------------------------------------------------------------------|--------------------------------------------------------------------------|----------|-------------------|-------------|
| THE CHIC                         |                                                                  |                                                                          |          |                   |             |
| THANH CÔNG CU                    | TẤT CẢ ĐÃ MUA ĐÃ CẦI H                                           | Nhóm : Tất cả 💌                                                          | Tim loëm | 9 C               | 3 * >       |
| THEATE PO CHU BE                 | Ngắt trang nội dung b                                            | ai viét - 1.0.0                                                          |          |                   | MEN PH      |
| di cài năr                       | Cho phép ngiế philo năr dự                                       | ng bái viết thánh các trang nhỏ                                          |          |                   |             |
| Taking sylin                     | Liên kết website - 1.0.<br>Tạo dạnh sách hận kết từ củ           | D<br>Ic ranginal Atlic                                                   |          |                   | nen en      |
| Third sets                       | Khung bài viết dạng h<br>Hền trị các bài viết lự các b           | <mark>iểu ứng - 1.0.0</mark><br>ang, cho phéo thiết lập hiểu ứng hiển th |          |                   | talia ma    |
| C.V.ES                           | Sáp xếp ngẫu nhiên b<br>Cho phép tiến thiến thiến b              | al viết - 1.0.0<br>ết theo dang ngấu nhiên                               |          |                   | MEN PUT     |
|                                  | Akismet - 1.0.0<br>Loc nởi đượp soam<br>Nếu cây: Ý Miến Đài Viết |                                                                          |          | <b>4</b> →        | anen por    |
|                                  | Khung bài viết dạng T<br>min thi bải viết dạng T                 | lab – 1.0.0<br>g. mői trang trong mól ó lab                              |          |                   | and a state |
|                                  | Từ khóa - 1.0.0<br>Trầm các từ Bhóa tim Biểm                     | uao na vide                                                              |          |                   | and the set |
| hông báo                         |                                                                  |                                                                          |          |                   | ENERTHAL    |
| an muốn cải đặt tiện ích này vào | o trang web ?                                                    | im meonic pré, .                                                         |          |                   |             |
|                                  |                                                                  | .0                                                                       |          |                   | menter -    |
|                                  | 6                                                                | Thông báo                                                                |          |                   |             |
|                                  | Hủy lệnh Cải đặt                                                 | Cài đặt thành                                                            | công     |                   |             |
|                                  |                                                                  |                                                                          |          |                   | 6           |
|                                  |                                                                  |                                                                          |          |                   | 1           |
|                                  |                                                                  |                                                                          |          |                   | Đầ          |

## Bước 4: Liên kết website với trang <u>http://akismet.com/</u> bằng API đã ghi danh.

==> Chọn vào danh mục các tiện ích đã cài đặt ==> chọn nút chỉnh sửa tiện ích "Akismet".

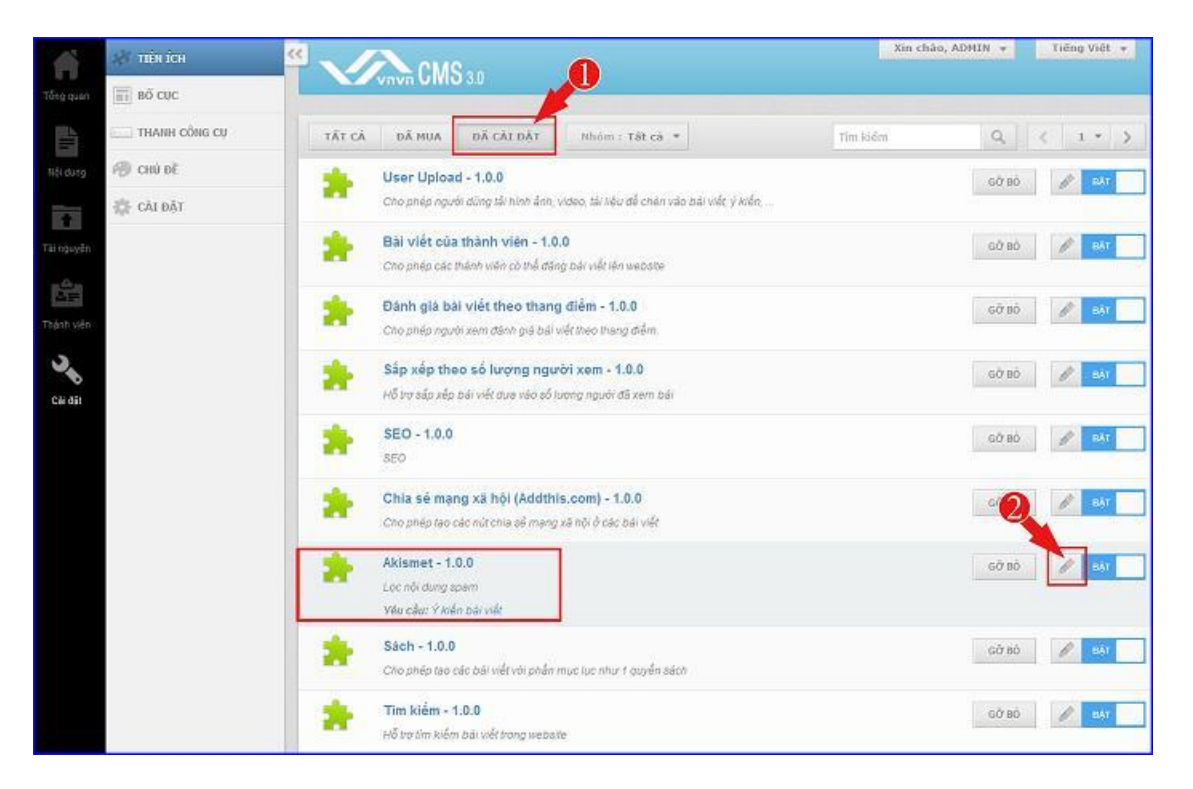

==> Dán đoạn API Key đã được cấp vào khung "Akismet API Key" ==> chọn bật hoặc tắt tại khung tự động xóa nếu nội dung là spam ==> chọn lưu để hoàn tất.

| QUAY LAI                                                                                                    |                                                     |
|----------------------------------------------------------------------------------------------------|-----------------------------------------------------|
| Akismet - 1.0.0<br>Loc roli dung spam<br>Yéu câu: Y kiến Đải việt                                                       |                                                     |
| Akismet API Key<br>945                                                                                                  |                                                     |
| Néu chưa có API key, xin hãy vào trang web : https://akiamet.com/signug/ dễ dãng ký<br>Tự động xéa nếu nội dung là SPAM | 6                                                   |
| TAT                                                                                                    | 847 60 <sup>°</sup> 80 <sup>°</sup> 80 <sup>°</sup> |

### Bước 5: Kiểm tra hoạt động của tiện ích.

Nếu bạn bật nút tự động xóa spam, thì tiện ích sẽ tự động xóa nội dung ý kiến người dùng, khi xác định đây là nội dung spam.

Trường hợp nếu bạn chọn tắt xóa spam, thì hệ thống sẽ hiển thị thông báo spam trên thông tin ý kiến người dùng gửi vào website tại danh mục "ý kiến bài viết".

|   | Tác vụ 🔻 📑 Mọi l                                                   | lúc • SPAM                                                                 | CHỞ KIẾM DUYẾT           | ĐANG HIẾN THỊ  | TẤT CẢ | 10 🔻      |
|---|--------------------------------------------------------------------|----------------------------------------------------------------------------|--------------------------|----------------|--------|-----------|
| ~ | viagra-test-123<br>test@test.com Khách<br>Khủng hoàng nước và biến | 19/12/2013 7:31 CH<br>10.0.08 Spam<br>test spam asdsdfs<br>Không phải spam | dfdsfsd fsdf sdf sdf sdf | sd fsf s fsf s |        | R E DUYET |

Chúc bạn thực hiện thành công!

Mời bạn theo dõi hướng dẫn quản trị website VNVN CMS 3.0 <u>http://cms.vnvn.com/p102/huong-dan</u>